# Системные требования и настройка браузеров для работы с квалифицированной электронной подписью:

Плагин поддерживается на Windows, macOS и Linux в следующих браузерах:

- Internet Explorer (только Windows),
- Google Chrome,
- Chromium GOST,
- Mozilla Firefox,
- Opera,
- Яндекс браузер,
- Microsoft Edge на базе Chromium (Windows и macOS).

### Установка драйверов для используемого ключевого носителя (Рутокен, JaCarta и т.д.)

Установите драйвер, соответствующий вашему носителю. Наберите в браузере «Драйвер для RuToken/ eToken/ JaCarta...» или обратитесь в удостоверяющий центр, в котором получали УКЭП.

### Установка СКЗИ Крипто Про CSP 5.0

Скачайте и установите СКЗИ Крипто Про CSP 5.0: <u>https://www.cryptopro.ru/Downloads</u>.

Для приобретения бессрочной лицензии направьте на <u>uc@brokerkf.ru</u> письмо с темой «Покупка Крипто Про CSP 5.0» и прикрепите реквизиты организации.

### Установка КриптоПро ЭЦП Browser plug-in

Выберите необходимый плагин<u>по ссылке</u>

Установите плагин и настройте браузер (см.инструкцию)

## Обязательно! Проверьте, что ключевой носитель вставлен в ПК

Для использования УКЭП в Личном кабинете КИТ Финанс направьте **в архиве** файл сертификата (.cer) юридического лица (как правило, владелец генеральный директор, который действует от лица компании без доверенности) на <u>uc@brokerkf.ru</u>. Файл обязательно необходимо заархивировать, иначе мы не получим вложение.